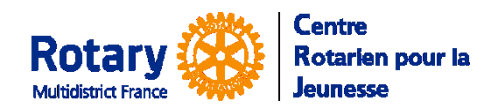

Personnalisation

Certaines fonctionnalités de YEAH s'accordent mal avec les spécificités de Microsoft EDGE. Nous n'avons pas rencontré de soucis avec Chrome, Firefox, Safari et Opera

# Sommaire : liens « cliquables »

| PREMIER ACCES AU MODULE D'ADMINISTRATION                                                                                                    | .2                  |
|----------------------------------------------------------------------------------------------------|---------------------|
| ECRAN D'ACCUEIL DE YEAH                                                                                                    | .2                  |
| ONGLET « UTILITIES »                                                                                                    | .2                  |
| PERSONNALISER SON « ESPACE » SUR YEAH<br>Préférences de l'utilisateur<br>Mes listes : outbounds, inbounds, bénévoles et familles hôtes. Pas de liste de candidats                           | <b>.3</b><br>.3     |
| UTILITAIRES A LA DISPOSITION DES GESTIONNAIRES                                                                                                    | .4                  |
| Envoyer un message à un groupe                                                                                                    | 4                   |
| SMS : non opérationnel. Voir le portail smartphone pour cette fonctionnalité                                                                                                    | 5                   |
| Générer un rapport pré-formaté                                                                                                    | 6                   |
| Extraire des données sous format « .csv »                                                                                                    | 6                   |
| Envoyer un courriel avec un des liens vers YEAH                                                                                                    | •7                  |
| Les documents-types<br>Filtrer la liste<br>Envoyer le document-type en pièce jointe à un courriel<br>Visualiser un des documents-types<br>Modifier le commentaire de la ligne d'un document | 8<br>.8<br>.9<br>.9 |
| Voir si ce document est associé à un message automatique<br>Ajouter un document dans plusieurs dossiers<br>Exporter un document depuis plusieurs dossiers                                   | .9<br>.9<br>10      |

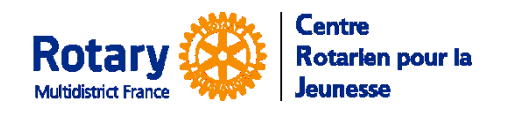

Personnalisation

# Premier accès au Module d'administration

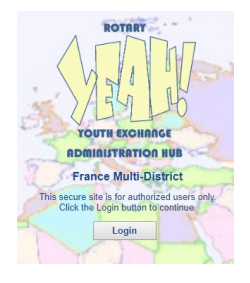

| Cor | nfirm Exit                               |
|-----|------------------------------------------|
|     | Do you really want to exit Rotary YEAH?  |
|     | Yes, I'm done. End my session.           |
|     | Log me out, but let someone else log in. |
|     | No - take me back to Rotary YEAH!        |
|     |                                          |

# Vous avez reçu un courriel avec votre identifiant et un mot de passe provisoire. Utilisez-les.

Il vous sera aussitôt demandé de modifier votre mot de passe (Confidentialité oblige...)

Connectez-vous ensuite avec votre identifiant et ce nouveau mot de passe.

Pour quitter : cliquez en bas à droite sur « Exit » pour revenir à l'écran d'accueil, ou le bouton est écrit en rouge et en gras

### Exit

Option 1 : On ferme !

Option 2 : Retour à l'écran de connexion

Option 3 : Une fausse manip ? Retour à l'écran d'accueil !

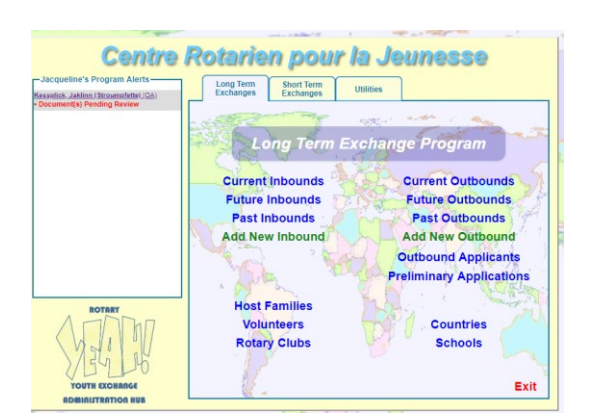

Ecran d'accueil de YEAH

A gauche, cadre des alertes.

En haut, à droite, l'onglet « Long Term Exchange » permet de gérer tout ce qui concerne les échanges scolaires.

En haut, à droite, l'onglet « Short Term Exchange » n'est pas encore utilisé.

Cette notice ne décrira que le contenu de l'onglet « Utilities »

# **Onglet « Utilities »**

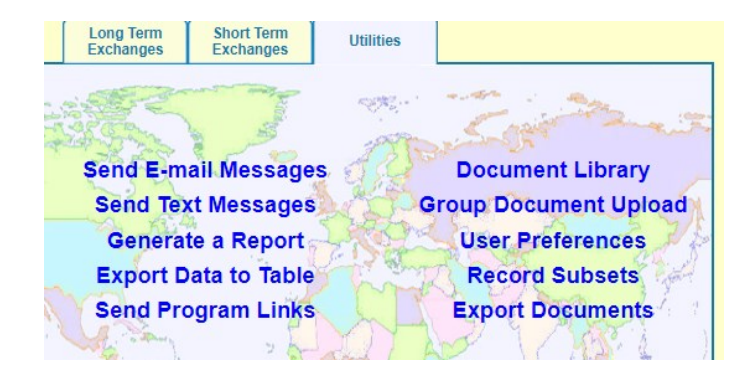

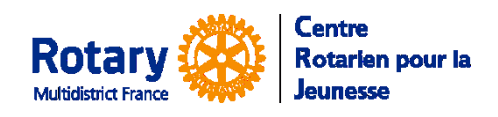

Personnalisation

### Personnaliser son « espace » sur YEAH

### Préférences de l'utilisateur

Cliquez sur le menu « User Preferences »

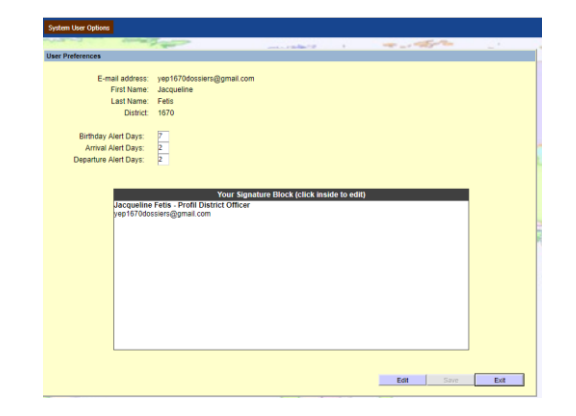

**Bouton du haut, System User Options,** vous permet de changer votre mot de passe.

Cliquez sur « **Edit** » en bas à droite.

Vous pouvez paramétrer des alertes pour les anniversaires, les arrivées et les départs. *Ces options n'ont pas été testées à ce jour !* 

Le plus important : votre signature, qui s'insèrera dans les messages dont vous serez l'expéditeur. Cliquez dans le cadre pour modifier.

# Mes listes : outbounds, inbounds, bénévoles et familles hôtes. Pas de liste de candidats.

Cliquez sur le menu « Records Subsets »

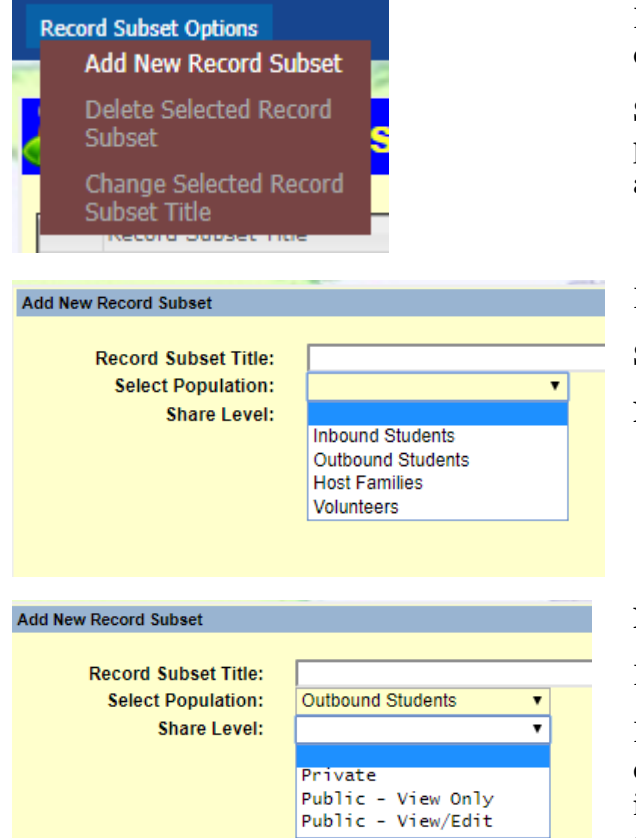

Le bouton du haut, **Record Subset Options**, vous permet d'ajouter un groupe.

Si vous avez sélectionné une liste par un simple clic, vous pourrez en changer le nom ou la supprimer (si elle vous appartient)

Donnez un nom à votre future liste.

Sélectionnez un type de contacts dans la liste.

NB : les candidats ne sont pas accessibles.

### Niveau de la liste :

Private, elle ne sera visible que par vous.

Public – View Only, vous ne pourrez sélectionner que des contacts de votre district. La liste des contacts que vous y insérerez sera visible par tous les membres d'équipes de districts du CRJ, mais seuls ceux de votre district pourront consulter le détail des contacts. *NB : indiquez le numéro de votre district dans la liste pour plus de clarté*.

Public – View/Edit, tous les membres des équipes de tous les districts peuvent retirer ou ajouter des lignes. *Cette option parait peu utile dans le cadre du CRJ*...

Ces listes peuvent être utilisées dans beaucoup d'écrans de filtres.

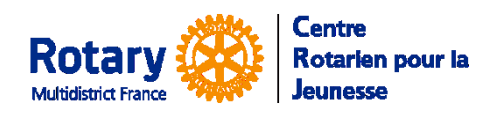

Personnalisation

# Utilitaires à la disposition des gestionnaires

### Envoyer un message à un groupe

### Cliquer sur « Send E-mail Messages »

| Send E-mail Messages Select the population for your e-mail: Next >                                                                                                    | En bas, à gauche, le bouton « <b>Cancel</b> » permet d'annuler la préparation de ce message.<br>Sélectionner le type de contacts à qui vous voulez écrire, puis cliquez sur « <b>Next</b> »                                        |
|----------------------------------------------------------------------------------------------------|----------------------------------------------------------------------------------------------------|
| Inbound Students<br>Outbound Students<br>Host Families<br>Volunteers<br>Outbound Applicants                                                                                                    | <ul> <li>Inbounds</li> <li>Outbounds</li> <li>Familles d'accueil</li> <li>Bénévoles</li> <li>Candidats</li> </ul>                                                                                                    |
| Send E-mail Messages Select the population for your e-mail: Outbound Applicants Choose your message: DB APPLICANT MESSAGE A COMPLETER Next> Cancel Back                                                                                                    | Sélectionnez le message dans la liste des modèles<br>disponibles pour ce type de contact, puis cliquez sur<br>« <b>Next</b> »<br>Pour retourner sur les choix précédents, un bouton « Back »<br>est disponible en bas, à gauche.   |
| Send E-mail Messages  Select the population for your e-mail: Outbound Applicants  Choose your message: OB APPLICANT MESSAGE A COMPLETER  Set any desired filters  Set any desired filters  Set any d | Les filtres qui vous permettent d'affiner votre sélection de<br>destinataires dépendent du type de contact.<br>Le filtre « <u>Record Subset</u> » est décrit plus bas dans cette<br>notice.<br>Cliquez ensuite sur « <b>Next</b> » |
| Recipient List (Click to Edit)                                                                                                    | La liste des contacts sélectionnés avec vos filtres apparaît                                                                                                    |

alors da s ce cadre.

en bas à droite

to Edit »

Kessplick, Jaklinn (D1670, Douai-Sud)

Lagaffe, Gaston (D1670, Roncq-Pays de Ferrain)

Ff, Jj (D1670)

1

2

Si vous êtes satisfait de cette liste, cliquez sur « Continue »

Si vous voulez retirer des destinataires, cliquez dans « Click

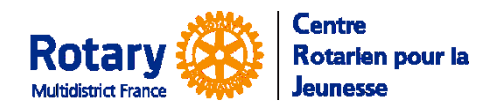

Personnalisation

|   | Recipients                                     |                 | Non-Recipients                |
|---|------------------------------------------------|-----------------|-------------------------------|
| 1 | Ff, Jj (D1670)                                 |                 | 1 Kalter, Al (D1670, Cambrai) |
| 2 | Kessplick, Jaklinn (D1670, Doual-Sud)          | < Select        |                               |
| 3 | Lagaffe, Gaston (D1670, Roncq-Pays de Ferrain) |                 |                               |
|   |                                                | << Select All   |                               |
|   |                                                |                 |                               |
|   |                                                |                 |                               |
|   |                                                |                 |                               |
|   |                                                |                 |                               |
|   |                                                |                 |                               |
|   |                                                |                 |                               |
|   |                                                |                 |                               |
|   |                                                |                 |                               |
|   |                                                |                 |                               |
|   |                                                | Unselect All >> |                               |
|   |                                                | Unselect >      |                               |
|   |                                                |                 |                               |
|   |                                                | •               |                               |
|   |                                                |                 |                               |
| - |                                                |                 |                               |

Avec les boutons « **Select** », « **Sélect All** », « **Unselect All** » et « **Unselect** », faîtes passer vos contacts de la colonne des destinataires à gauche « Recipents » à celle de droite « **Non-Recipents** » et vice-versa.

Quand vous êtes satisfaits de votre liste de destinataires, cliquez en bas sur « **Continue** ».

| 1                | 1 ~ ~ @             | = = = =        |           | ⑨- 話- |  |
|------------------|---------------------|----------------|-----------|-------|--|
| Police +         | Taille • <u>A</u> • | Ø-B <i>I</i> ⊻ | Ix Source |       |  |
| test d'envoi de  | message             |                |           |       |  |
| 1001 0 011401 06 |                     |                |           |       |  |
|                  |                     |                |           |       |  |
|                  |                     |                |           |       |  |
|                  |                     |                |           |       |  |
|                  |                     |                |           |       |  |

Si vous avez choisi un « Message à compléter », saisissez votre texte dans ce cadre.

Il vous sera proposé d'insérer votre signature automatique dans l'écran suivant.

Quand vous avez terminé, cliquez sur « Continue ».

|                                                             | Attucinitenta                               |
|-------------------------------------------------------------|---------------------------------------------|
| <ul> <li>Outbound Applicants</li> </ul>                     |                                             |
| CC System User (me)                                         |                                             |
|                                                             |                                             |
|                                                             |                                             |
|                                                             |                                             |
|                                                             | + =                                         |
|                                                             |                                             |
| Morrago Signaturo                                           |                                             |
|                                                             |                                             |
| Jacqueline Fetis - Profil District Officer                  |                                             |
| yep1670dossiers@gmail.com                                   |                                             |
|                                                             |                                             |
|                                                             |                                             |
|                                                             |                                             |
|                                                             |                                             |
|                                                             |                                             |
| <b>i</b>                                                    |                                             |
| <b>=</b>                                                    |                                             |
| Subject and Disposition                                     |                                             |
| E                                                           | xxhange - Message de votre district parrain |
| Subject and Disposition<br>Message Subject: Rotary Youth El | xchange - Hessage de votre district parrain |

En haut à gauche, la boîte « Recipents » vous permet d'ajouter des destinataires en copie en cliquant sur +. CC = copie, BCC = copie cachée. Vous serez forcément l'expéditeur et il vous est proposé de recevoir une copie cachée dans votre messagerie.

En haut, à droite, dans la boîte « Attachments », vous pouvez ajouter une pièce jointe en cliquant sur le **+** 

Si une pièce était prévue et que vous souhaitez la retirer, cliquer sur la pièce puis sur le -

Sous la signature automatique, l'icone permet d'en modifier le contenu uniquement pour ce message.

Vérifiez que l'objet de votre message vous convient ou modifiez le dans le champ « **Message Subject** ».

Laissez la coche de « **Save to File** » pour que votre message soit mémorisé dans les documents du dossier de chaque destinataire « **To** ».

Cliquez sur « **Preview** » pour vérifier votre message.

Pour envoyer votre message, cliquez sur « Send ».

### SMS : non opérationnel. Voir le portail smartphone pour cette fonctionnalité.

L'option « Send Text Message » n'est pas utilisable.

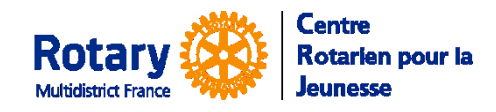

Personnalisation

### Générer un rapport pré-formaté

Cliquez sur « Generate a Report »

| Generate a Report Select the population for your report: Inbound Students Outbound Applicants                                                               | <ul> <li>Vous devez choisir un type de contacts :</li> <li>Inbounds</li> <li>Outbounds</li> <li>Candidats</li> <li>Puis cliquer sur « Next ».</li> </ul> |
|----------------------------------------------------------------------------------------------------|----------------------------------------------------------------------------------------------------|
|                                                                                                    | permet d'annuler et « <b>Back</b> » de retourner un écran<br>en arrière.                                                                                 |
| Sementa a Steport                                                                                                    | Sélectionnez le rapport souhaité et cliquez sur<br>« <b>Next</b> ».                                                                                      |
| Creat Base                                                                                                    | Pour vous faire une idée de ce qu'ils contiennent,<br>éditez les !                                                                                       |
| Generate a Report           Select the population for your report.         Outbound Students           Choose your report.         Outbound Students & Club | Une série de filtre vous permet d'affiner votre sélection.                                                                                               |
| Set any desired filters Pepulation Sub-Group Year: (example 200-10)                                                                                         | Voir la description de « <u><b>Record Subset</b></u> ».                                                                                                  |
| Exclange Type Long Fere  Sponsor Child Group: Sponsor Child: Could Group: Could Group:                                                                      | Cliquez ensuite sur « Generate Report ».                                                                                                    |
| County: N<br>Record Subset: Include Withdrawsis? Active Students Only? Generate Report                                                                      | Un onglet s'ouvre dans votre navigateur avec un<br>fichier pdf que vous pouvez imprimer ou enregistrer<br>sur votre ordinateur.                          |
| Extraire des données sous format « .csv ».                                                                                                    |                                                                                                    |

Cliquez sur « **Export Data to Table** »

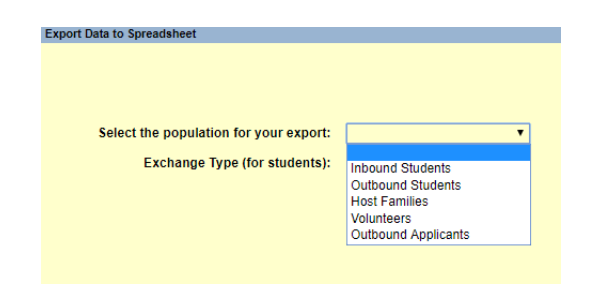

Sélectionnez le type de contact dont vous voulez extraire les données.

Cliquez sur « Next »

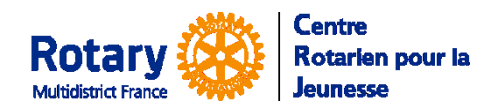

Personnalisation

|                                            |                 | Set ar            | iy de | sired filters               |       |                          |
|--------------------------------------------|-----------------|-------------------|-------|-----------------------------|-------|--------------------------|
| Populati                                   | on Sub-Group    |                   |       |                             |       |                          |
|                                            | Year:           |                   | (exam | nple: 2010-11)              |       |                          |
| Sp                                         | onsor District: | 1670              |       |                             |       |                          |
|                                            | Club Group:     |                   |       |                             |       | <b>a</b>                 |
|                                            | Sponsor Club:   |                   |       |                             |       | ٩                        |
| Country Group:<br>Host Country:<br>School: |                 |                   |       | ٩                           |       |                          |
|                                            |                 |                   |       | ٩                           |       |                          |
|                                            |                 |                   |       |                             |       | ٩                        |
| R                                          | ecord Subset:   |                   |       |                             |       | ٩                        |
| Include E                                  | arly Returns?   |                   | nclu  | de Withdrawals? 🛛           |       |                          |
|                                            | Check t         | he fields that yo | u woi | uld like included in the ex | port- |                          |
| Select All Fields                          | Last Nam        | e(s)              |       | High School                 |       | Natural Parent Name(s)   |
|                                            | First Nam       | e(s)              |       | Sponsor District            |       | Natural Parent E-mail(s) |
| Unselect All Fields                        | Nickname        |                   |       | Sponsor Club                |       | Natural Parent Phone(s)  |
|                                            | Exchange        | Year              |       | Sponsor Club YEO Info       |       | Departure Info           |
|                                            | Sex             |                   |       | Host Country                |       | Return Info              |
|                                            | Date of B       | irth              |       | Host Country Group          |       | Student Status           |
|                                            | 📄 Email Adı     | dress             |       | Host Partner                |       | Student Report Summary   |
|                                            | Cell Phon       | e No              |       | Host District               |       |                          |
|                                            | Home Ad         | dress Info        |       | Host Club                   |       |                          |
|                                            |                 |                   |       |                             |       |                          |

Dans le cadre du haut, des filtres vous permettent d'affiner votre sélection.

Dans le cadre du bas, sélectionnez les informations que vous voulez extraire.

Quand vos choix sont faits, cliquez sur « **Proceed** » en bas à droite.

Une invite vous permet de choisir le répertoire de votre ordinateur où ce fichier sera enregistré.

### Envoyer un courriel avec un des liens vers YEAH

*NB* : le message envoyé n'est pas paramétrable ni personnalisable... ce n'est pas le meilleur moyen de communiquer un lien...

#### Cliquez sur « Send Program Links ».

| Send Links E-mail to:                                                                                                    |
|----------------------------------------------------------------------------------------------------|
| Select Desired Links     YEAH Hub via Browser (HTML client)     YEO Portal (mobile platform)     Host Family Application Form     Volunteer Application Form     Outbound Student Application Form (Long Term)     Outbound Student Application Form (Short Term) |
| Cancel Send Links                                                                                                    |

Saisissez l'adresse de messagerie du destinataire et cliquez sur « Send Links »

Cette fonctionnalité ne doit pas être utilisée pour les liens vers les candidatures, qui ne fonctionnent que si le candidat a déjà rempli une pré-inscription et qu'elle a été acceptée.

Il faut faire passer vos candidats par le site <u>www.crjfr.org</u> pour les encourager à lire les descriptions des programmes et les spécificités des districts. Ils y trouveront le lien dont ils ont besoin.

Pour envoyer à un bénévole étourdi le lien

- vers le module d'administration, choisissez « YEAH Hub »
- pour le portail « YEO Portal ».

NB si leurs droits ne sont pas ouverts, ils ne pourront pas y accéder.

Le lien vers « Host family Application Form » permet d'enregistrer une candidature de famille hôte, celui vers « Volunteer Application Form » permet d'enregistrer une candidature de bénévole (Equipe de district, YEO, Président de clubs, etc.)

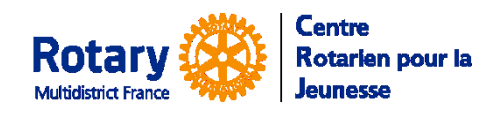

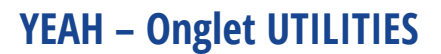

Personnalisation

### Les documents-types

Cliquez sur le menu « Document Library »

| Annuaire International VEOs         Version 22 juliet 2019         28 Juliet 2019         28 Juliet 2019         Jacqueline Féti           Droit à l'image - FR - Majeur         Document à envoyer aux éventuels Outbounds majeurs par la fonction         15-Aug-2019         Jacqueline Féti           Droit à l'image - Mineur - FR         Autorisation Dorit à l'image - V2         15-Aug-2019         Jacqueline Féti           Guannee Form Outbound         Document GP Outbound en pdf inscriptible         13-Aug-2019         Jacqueline Féti           Outbound Denta Report Form         Dental Report Form (blank)         22-Mar-2019         Al Kalter           Outbound Medical Report Form         Medical Report Form (blank)         22-Mar-2019         Al Kalter           Règles de l'échange - Anglais         Télécharger, remplir et imprimer en deux exemplaires. Faire signer, sca         14-Aug-2019         Jacqueline Féti           Règles de l'échange - Anglais         Télécharger, remplir et imprimer en deux exemplaires. Faire signer, sca         14-Jun-2019         Jacqueline Féti           VEO Portal Overview         M fais document provides an introduction to the Rotary VEAH Web Portal.         21-Mar-2019         System                                                                                                    | Document Title                | Web? | Comment                                                                 | Uploaded    | Uploaded By     |
|----------------------------------------------------------------------------------------------------|-------------------------------|------|-------------------------------------------------------------------------|-------------|-----------------|
| Droit à l'image - FR. Majeur         Document à envoyer aux éventuels Outbounds majeurs par la fonction (15-4ug-2019)         Jacquelline Féti           Droit à l'image - Mineur - FR         Autorisation Droit à l'image - V2         15-Aug-2019         Jacquelline Féti           Guarantes Form Outbound         Document (5 Outbound en pdf inscriptible         13-Aug-2019         Jacquelline Féti           Outbound Dental Report Form         Dental Report Form (blank)         22-Mar-2019         Al Kaleer           Outbound Medical Report Form         Medical Report Form (blank)         22-Mar-2019         Al Kaleer           Outbound Medical Report Form         Medical Report Form (blank)         22-Mar-2019         Al Kaleer           Ragles de l'échange - Anglais         Téléchanger remplir et Imprimer en deux exemplaires. Faire signer, sci (44-Aug-2019)         Jacquelline Féti           Réglement RGPD         Réglement RGPD du CR3 et formulaire de consentement         14-Jun-2019         Jacquelline Féti           VEO Portal Overview         VF         This document provides an introduction to the Rotary VEAH Web Portal.         21-Mar-2019         System                                                                                                    | Annuaire International YEOs   |      | Version 22 juillet 2019                                                 | 28-Jul-2019 | Jacqueline Féti |
| Drott à l'Image - Mineur - FR       Autorisation Drott à l'Image - V2       15-Aug-2019       Jacqueline Féti         Guarantee Form Outbound       Document GF Outbound en pdf inscriptible       13-Aug-2019       Jacqueline Féti         Outbound Dental Report Form       Dental Report Form (blank)       22-Mar-2019       Al Kalter         Règles de l'étange - Anglais       Télécharger - Repilr et Imprimer en deux exemplaires. Faire signer, soi 34-Aug-2019       Jacquellen Féti         Règles de l'étange - Anglais       Télécharger - Repilr et Imprimer en deux exemplaires. Faire signer, soi 34-Aug-2019       Jacquellen Féti         VEO Portal Overview       This document provides an introduction to the Rotary VEAH Web Portal. 21-Mar-2019       System                                                                                                    | Droit à l'image - FR - Majeur |      | Document à envoyer aux éventuels Outbounds majeurs par la fonction      | 15-Aug-2019 | Jacqueline Féti |
| Guarnee Form Outbound       Document GF Outbound en pdf inscriptible       13-4ug-2019       Jacqueline Féti         Outbound Dental Report Form       Dental Report Form (blank)       22-Mar-2019       Al Kalter         Outbound Medical Report Form       Medical Report Form (blank)       22-Mar-2019       Al Kalter         Régles de l'échange - Anglais       Télécharger, remplir et imprimer en deux exemplaires. Faire signer, scal       14-Jug-2019       Jacqueline Féti         Régles de l'échange - Anglais       Télécharger, remplir et imprimer en deux exemplaires. Faire signer, scal       14-Jug-2019       Jacqueline Féti         Réglement RGPD       Réglement RGPD du CRJ et formulaire de consentement       14-Jun-2019       Jacqueline Féti         VEO Portal Overview       M       This document provides an introduction to the Rotary VEAH Web Portal.       21-Mar-2019       System                                                                                                    | Droit à l'image - Mineur - FR |      | Autorisation Droit à l'image - V2                                       | 15-Aug-2019 | Jacqueline Féti |
| Outbound Dental Report Form       Dental Report Form (blank)       22-Mar-2019       Al Kalter         Outbound Medical Report Form       Medical Report Form (blank)       22-Mar-2019       Al Kalter         Regiese de Hénange - Anglais       T félécharger remplir et imprimer en deux exemplaires. Faire sigent, soci (41-4ug-2019)       Jacqueline Féti         Régiese de Hénange - Anglais       T félécharger, remplir et imprimer en deux exemplaires. Faire sigent, soci (41-4ug-2019)       Jacqueline Féti         Régiese de Hénange - Anglais       T fálécharger tropic et imprimer en deux exemplaires. Faire sigent, soci (41-4ug-2019)       Jacqueline Féti         VEO Portal Overview       M       This document provides an introduction to the Rotary VEAH Web Portal. (21-Mar-2019)       System                                                                                                    | Guarantee Form Outbound       |      | Document GF Outbound en pdf inscriptible                                | 13-Aug-2019 | Jacqueline Féti |
| Outbound Medical Report Form       Medical Report Form () lank)       22-Mar-2019       Al Kaler         Rågles de låchange - Anglais       Télécharger, ræmplir et imprimer en deux exemplaires. Føire signer, sca 14-Aug-2019       Jacqueline Féti         Kåglement KGPD       Råglement KGPD du CRJ et formulaire de consentement       14-Jun-2019       Jacqueline Féti         VEO Portal Overview       It is document provides an introduction to the Rotary VEAH Web Portal. 21-Mar-2019       System                                                                                                    | Outbound Dental Report Form   |      | Dental Report Form (blank)                                              | 22-Mar-2019 | Al Kalter       |
| Régles de l'échange - Anglais       Téléchanger. remplir est imprimer en deux exemplaires. Faire signer, scal 14-0ur-2019       Jacqueline Féti         Réglement RGPD       Réglement RGPD du CRJ et formulaire de consentement       14-Jun-2019       Jacqueline Féti         VED Portal Overview       Imprimer provides an introduction to the Rotary VEAH Web Portal.       21-Mar-2019       System                                                                                                    | Outbound Medical Report Form  |      | Medical Report Form (blank)                                             | 22-Mar-2019 | Al Kalter       |
| Réglement RGPD         Réglement RGPD du CR3 et formulaire de consentement         14-Jun-2019         Jacqueline Féti           VED Portal Overview         Image: Second Second Secon | Règles de l'échange - Anglais |      | Télécharger, remplir et imprimer en deux exemplaires. Faire signer, sca | 14-Aug-2019 | Jacqueline Féti |
| YEO Portal Overview 🗹 This document provides an introduction to the Rotary YEAH Web Portal. 21-Mar-2019 System                                                                                                    | Réglement RGPD                |      | Réglement RGPD du CRJ et formulaire de consentement                     | 14-Jun-2019 | Jacqueline Féti |
|                                                                                                    |                               | (    |                                                                         |             |                 |
|                                                                                                    | YEO Portal Overview           |      | This document provides an introduction to the Rotary VEAH Web Portal    | 21-Mar-2019 | System          |

#### **Filtrer la liste**

et Library Docume

Message (use shift-enter for line feeds) Attached is the Library Document, sent to you by

Cliquez en haut à droite sur l'icône

et saisissez vos filtres de recherche

### Envoyer le document-type en pièce jointe à un courriel

Sélectionnez la ligne du document souhaité puis cliquez sur le bouton « **Document Options** » en haut à gauche puis sur « **E-mail Document** ».

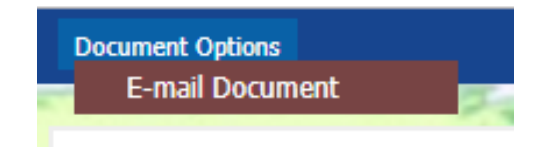

Le bouton du bas « E-mail Selected » est équivalent.

*NB : si vous voulez « tracer » cet envoi dans le dossier du destinataire, envoyez un « message à compléter » depuis son dossier. Voir les notices de gestion spécialisées selon le type de destinataire.* 

Composez votre message en saisissant l'adresse du destinataire dans « Recipient E-mail », celles des destinataires en copie dans CC, la vôtre est insérée par défaut dans BCC mais vous pouvez la retirer et/ou en ajouter d'autres.

Remplissez le texte du message à votre guise, insérez une formule de politesse (éventuelle) dans « **Closing** » et votre signature dans les 4 lignes prévues.

Cliquez en bas sur « **Send** » pour envoyer ou sur « **Cancel** » pour quitter l'écran sans envoyer le message.

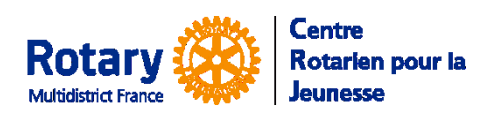

Personnalisation

### Visualiser un des documents-types

Double-cliquez sur la ligne du document ou sélectionnez-la d'un simple clic et cliquez ensuite sur le bouton du bas « **View Selected** »

#### Modifier le commentaire de la ligne d'un document

| Anovaire foremational VSO: Vension 22 julies 2019 (2014) (2014) (20         |   | Document Title                | Web? | Comment                                                                 | Uploaded    | Uploaded By    |
|----------------------------------------------------------------------------------------------------|---|-------------------------------|------|-------------------------------------------------------------------------|-------------|----------------|
| 2 Dorch & Timage - FR - Ngwr                                                                                                    | 1 | Annuaire International YEOs   |      | Version 22 juillet 2019                                                 | 28-Jul-2019 | Jacqueline Fét |
| Drote i Timage - Meneur - PR         Autorisation Drote i Timage - V2         15-4ug-2019         Bacqueline Fér           Guarantes Ferro Outbound         Document GP Outbound on pri Inscriptibile         13-4ug-2019         Bacqueline Fér           Soutourd Dantal Report Form         Dental Report Form (blank)         22-Mar-2019         Al Laber           Outbound Dantal Report Form         Medical Report Form (blank)         22-Mar-2019         Al Laber           Radja de l'Achange - Anglais         Telédrarger, remplicat kingtonian et al.         Halder Report Form (blank)         22-Mar-2019         Al Laber           Radjament REDD         Medical Report Form (blank)         22-Mar-2019         Al Laber         Bacqueline Fér           Radjament REDD         Réglament REDD         Haldermarker REDD (blank)         22-Mar-2019         Bacqueline Fér           VEO Portal Overview         Y         This document provides an introduction to the Rotary VEAH Web Portal, 21-Mar-2019         System                                                                                                    | 2 | Droit à l'image - FR - Majeur |      | Document à envoyer aux éventuels Outbounds majeurs par la fonctionr     | 15-Aug-2019 | Jacqueline Fét |
| Guarantes Form Outbound – Document GP Dubbond en pdf Inscriptible 13-4u-2019 Al locale line for<br>Dorbound Amedical Report Form – Destal Report Form (blank) – 22-448-2019 Al locale<br>Dubbound Amedical Report Form – Medical Report Form (blank) – 22-448-2019 Al locale<br>Report Report Form – Report Report Form (blank) – 22-448-2019 Al locale<br>Report Report Form – Report Report R | 3 | Droit à l'image - Mineur - FR |      | Autorisation Droit à l'image - V2                                       | 15-Aug-2019 | Jacqueline Fét |
| <ul> <li>S Outbourd Dental Report Form</li> <li>Destal Report Form (blank)</li> <li>Al Valear</li> <li>Outbourd Metal Report Form (blank)</li> <li>Al Valear</li> <li>Réglet de l'échange - Anglais</li> <li>Fillécharger, ramplell et imprimer in deux exemplaires. Faire signer, scal 14-4up-2019</li> <li>Réglement ROD</li> <li>Réglement ROD</li> <li>Réglement ROD</li> <li>Koument provides an introduction to the Rotary VEAH Web Portal. 21-Mar-2019</li> <li>System</li> </ul>                                                                                                    | 4 | Guarantee Form Outbound       |      | Document GF Outbound en pdf inscriptible                                | 13-Aug-2019 | Jacqueline Fét |
| 6 Outbound Medical Report Form Wedical Report Form (blank) 22-Mar-2019 A Indher<br>Pagelae di Veducange - Angalae<br>Pagelae di Veducange - Angalae<br>Reglement ROPO<br>Reglement ROPO<br>VEO Portal Overview M This document provides an introduction to the Rotary VEAH Web Portal, 21-Mar-2019 System                                                                                                    | 5 | Outbound Dental Report Form   |      | Dental Report Form (blank)                                              | 22-Mar-2019 | Al Kalter      |
| Réglement de l'ékhange - Angleia      Iélécharger, rempil net impilmer en doux exemplaires, Faire signer, sca [14-02-2019 accouline fér<br>Réglement Romaline de constrainte ROPD (CI accounter ROPA) CI accounte fér<br>9 VEO Portal Overview      I' This document provides an introduction to the Rotary VEAH Web Portal, 21-Mar-2019 System     System                                                                                                    | 6 | Outbound Medical Report Form  |      | Medical Report Form (blank)                                             | 22-Mar-2019 | Al Kalter      |
| 8 Réglement ROPD III Réglement ROPD du CR3 et formulaire de consentement 14-Jun-2019 lacquellne Fér<br>9 YEO Portal Overview III This document provides an introduction to the Rotary YEAH Web Portal, 21-Mar-2019 System                                                                                                    | 7 | Règles de l'échange - Anglais |      | Télécharger, remplir et imprimer en deux exemplaires. Faire signer, sca | 14-Aug-2019 | Jacqueline Fét |
| 9 VEO Portal Overview 🕅 This document provides an introduction to the Rotary VEAH Web Portal. 21-Man-2019 System                                                                                                    | 8 | Réglement RGPD                |      | Réglement RGPD du CR3 et formulaire de consentement                     | 14-Jun-2019 | Jacqueline Fét |
|                                                                                                    | 9 | YEO Portal Overview           | 1    | This document provides an introduction to the Rotary YEAH Web Portal.   | 21-Mar-2019 | System         |
|                                                                                                    |   |                               |      |                                                                         |             |                |

Sélectionnez le document d'un simple clic, cliquez en bas au milieu sur « **Edit** »puis saisissez le nouveau commentaire. Cliquez sur « Save Changed

*NB* : ce changement sera visible par tous les utilisateurs du CRJ. Utilisez cette option avec discernement !

### Voir si ce document est associé à un message automatique

Sélectionnez le document d'un simple clic. Si le bouton « **Message Associations** », en bas, n'est pas grisé vous pouvez visualiser les titres des messages concernés.

#### Ajouter un document dans plusieurs dossiers

Pour illustrer cette option, il est nécessaire de citer un exemple : imaginons que vous souhaitez ajouter la copie numérisée d'une liste d'émargement dans les dossiers de tous les bénévoles (ou candidats ou familles hôtes) présents à une formation, ou encore le support de la formation (répondre aux demandes de la certification).

Cliquez sur le menu « Group Document Upload »

| Bulk Document Upload Select the population for your document: Inbound Students Outbound Students Outbound Applicants Host Families Volunteers This process allows you to upload a single docume multiple student, volunteer, or host family record                                                                                                    | Sélectionnez un type de contacts dans la liste, puis cliquez en<br>bas sur « <b>Next</b> ».<br>Même si vous souhaitez annuler votre demande par<br>« <b>Cancel</b> », il faut choisir une option !                             |
|----------------------------------------------------------------------------------------------------|----------------------------------------------------------------------------------------------------|
| But Document Upland Select the population for your document: Outbound Students  Sel any desired filters  Population Sub-Group: Control Type: Local Datinet: Cond Group: Control Type: Control Type: Co | Ajoutez des filtres à votre recherche et cliquez sur « <b>Next</b> ».<br>Pour retourner sur l'écran précédent, cliquez sur « <b>Back</b> ».<br>Pour annuler votre demande et revenir au menu, cliquez sur<br>« <b>Cancel</b> » |

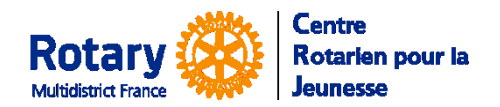

| VEAL   | Ong | lot. |      | ITIEC  |
|--------|-----|------|------|--------|
| ICAD - | UII | IEL  | UIIL | LIIES. |
|        |     |      |      |        |

Personnalisation

|                  | Reci                            | pient List (Click to Edit)         |   |
|------------------|---------------------------------|------------------------------------|---|
|                  | 1 Lagaffe, Gaston (D1670, Czech | Republic)                          |   |
|                  |                                 |                                    |   |
|                  |                                 |                                    |   |
|                  |                                 |                                    |   |
|                  |                                 |                                    |   |
|                  |                                 |                                    |   |
|                  | I.                              |                                    |   |
|                  |                                 |                                    |   |
| ocument Type:    | ۹ ـ- ۵                          | ick button to select document type |   |
| File to Upload:  |                                 |                                    | 2 |
|                  |                                 |                                    |   |
| vornment (opt.). |                                 |                                    |   |
|                  |                                 |                                    |   |
|                  |                                 |                                    |   |

Si vous souhaitez réduire votre liste, vous pouvez cliquer sur « **Recipient List (Click to Edit)** ».

Choisissez un type de document. *Evitez les types de documents qui sont associés à un indicateur*. Dans le doute, choisissez le type « **Autres – Indéterminé** ».

Sélectionnez le document dans le disque de votre ordinateur.

Ajoutez un commentaire qui permettra aux autres utilisateurs de comprendre ce que contient ce document.

Vérifiez bien votre sélection car il n'y a pas d'autre écran de confirmation ! En cas d'erreur, seul un administrateur pourra retirer les documents, un dossier à la fois...

Cliquez ensuite sur « Upload »

#### Exporter un document depuis plusieurs dossiers.

Par exemple, extraire les photos d'un groupe d'outbounds ou les chartes de bénévoles (Affidavit) d'un club.

Cliquez sur le menu « Export Documents ».

| Package Documents                                                                                                    | Sélectionnez le type de contacts, puis cliquez sur « Next ».                                                                                                    |
|----------------------------------------------------------------------------------------------------|----------------------------------------------------------------------------------------------------|
| Select the population for the documents:  Inbound Students Outbound Students Host Families Outbound Applicants Volunteers                                                                                                    | Pour annuler, cliquez sur « <b>Cancel</b> » en bas.                                                                                                    |
| Mange Instantion  Sense the puppediate for the documents: Calibrard Statures  Frequenties the Orange Term Stature Statures  Frequenties the Orange Term Statures  Frequenties the Orange Term Statures  Frequenties the Orange | Appliquez les filtres dont vous avez besoin puis cliquez sur<br>« <b>Next</b> ».<br>Pour changer votre sélection de type de contact, cliquez sur                                                                                                    |
| Koolo and Anna Anna Anna Anna Anna Anna Anna                                                                                                    | « Back »                                                                                                    |
| - Cent - Ra                                                                                                    | Pour annuler et revenir au menu, cliquez sur « <b>Cancel</b> » en bas.                                                                                                    |
| Provided Documents Select the population for the documents: Cultional Students           Documents Selected                                                                                                    | Sélectionnez les documents à exporter en les faisant passer du<br>cadre de droite dans celui de gauche, par double clic sur le nom<br>du document ou clic simple sur la ligne et clic sur « <b>Select</b> ».<br>La manipulation est la même pour désélectionner un<br>document. Double clic dans une ligne du cadre de gauche ou<br>clic et « <b>Unselect</b> ». |
| Center     Eest     Package and Export Files                                                                                                    | Vous pouvez modifier votre liste de contacts en cliquant dans<br>« <b>Group List (Click to Edit)</b> ». Vous ne pourrez ajouter que<br>des contacts qui répondent aux filtres choisis précédemment.                                                                                                    |

Quand vous cliquez sur « **Package and Export Files** », vous devez sélectionner le répertoire de votre ordinateur où vous souhaitez sauvegarder le fichier « .zip » qui contiendra les documents sélectionnés extraits des dossiers des contacts sélectionnés.